## **FV** ATHLETICS - CLEARANCE

In an effort to help our athletes transition their online clearance into the next school year, here are step by step instructions to do so:

- 1) Log into your profile on: www.athleticclearance.com
- 2) Click on: 'Start Clearance Here'
- 3) Pick 2021-2022 School Year
  A) Pick Fountain Valley (CIFSS)
  - B) Pick your sport and click 'Submit'
- Select your name from the drop down menu. Most of your information moves over from this year. You will have to complete the rest.
- 5) Upload your Physical! Both pages (Parent signature page and Dr. exam/signature page) must be uploaded! This was our biggest challenge last year. Please check that the form is signed and dated by the Doctor.
- 6) Complete your profile, print and sign the final page. DO NOT turn in this final page until your sport specific clearance time (usually a few weeks before the season starts). You can always access this page at a later date by going to your profile and clicking on 'View' in the Confirmation column.